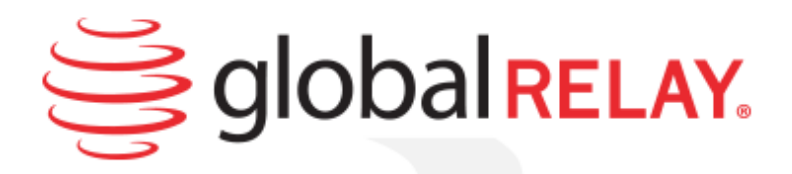

# **Global Relay Email Continuity**

# **User Guide**

May 2015

Copyright © 1999-2015 Global Relay. Confidential and Proprietary. All Rights Reserved. Not to be reproduced or distributed without permission.

### Contents

| Introducing Global Relay Email Continuity               |
|---------------------------------------------------------|
| Feature Overview                                        |
| Accessing Global Relay Email Continuity                 |
| Accessing Email Continuity on the Global Relay Website  |
| Using Global Relay Email Continuity Online5             |
| Helpful Tips & Settings7                                |
| HTML Messages7                                          |
| Signatures7                                             |
| Preview Pane                                            |
| Adding an Email Continuity Account in Outlook9          |
| Adding an Email Continuity Account to a Mobile Device14 |
| iPhone/iPad Configuration14                             |
| Android Configuration24                                 |
| Blackberry 6 and 7 (Blackberry Bold/Curve/Pearl/Torch)  |
| Blackberry 10                                           |
| Using Email Continuity in Outlook                       |
| Legal Information                                       |

# **Introducing Global Relay Email Continuity**

Using Global Relay Email Continuity, you can mitigate the risk of email server outages. In the event of email server upgrades or outages, your employees could be cut off from critical messages. It is essential to provide a secondary email access point to provide email service when your firm's primary email server cannot be accessed.

Global Relay Email Continuity is a cloud-based secondary email system, providing users with "always on" access to the last 30 days of their email. This service provides seamless email continuity in the event of a primary mail server outage, software upgrade, hardware failure, data corruption or maintenance period. Global Relay Email Continuity is an essential part of your business continuity or disaster recovery plan.

In the event that users are unable to access email from the primary server, they simply log on to Global Relay Email continuity from any location. A familiar and easy-to-use web-based interface provides everything employees need to view, send and receive email, just as they would from within Microsoft Outlook.

When access to the mail server is restored, all mail sent and received within Global Relay Email Continuity is automatically delivered back to the primary mail system with no further action required.

### **Feature Overview**

- A system that prevents your emails from being lost or rendered inaccessible
- Read, reply to, forward, print and create new messages no matter what the status of your email server
- 30 day rolling email retention in each user inbox
- Access to email via IMAP & Webmail
- Automatic restoration of messages to primary system when it comes available
- Secure SSL access via Outlook; secure webmail access via HTTPS
- Seamless online integration with all primary mail systems
- 2 GB accounts

# **Accessing Global Relay Email Continuity**

You can access Global Relay Email Continuity through the following options:

- Web browser: Accessing Email Continuity on the Global Relay website
- 3rd party email client, such as Outlook.

### Accessing Email Continuity on the Global Relay Website

There are two ways you can access Email Continuity via the Global Relay Website:

- From the home page
- Using the mail web link

To access Email Continuity from the Global Relay home page:

- 1. Navigate to www.globalrelay.com.
- 2. Click the Login button, and from the submenu, click Email Filter / Continuity Login.

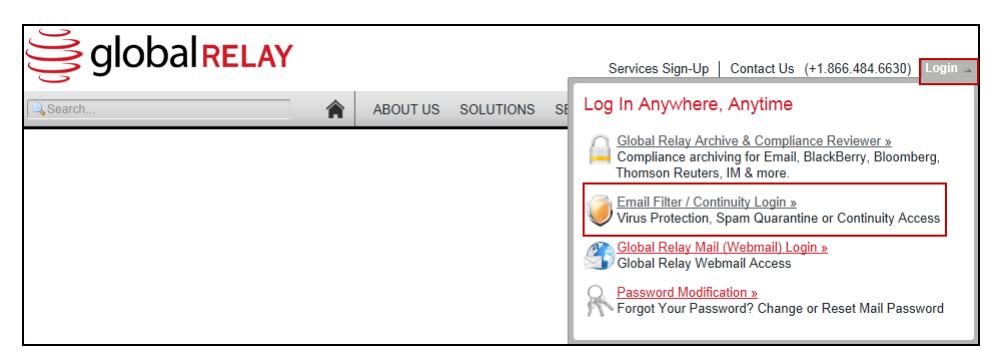

3. Enter your full corporate email address and password and then click Login.

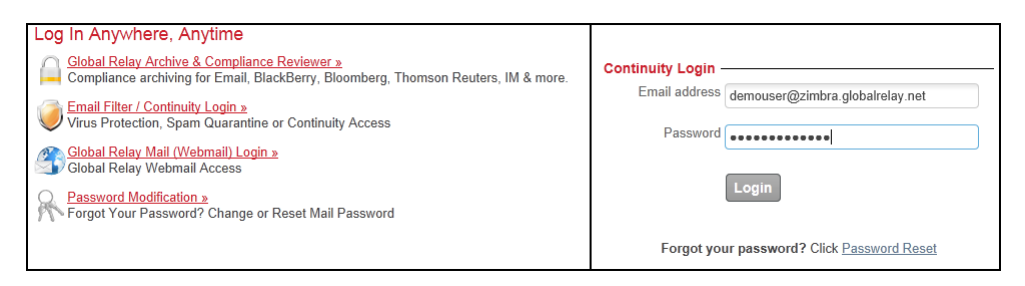

To access Email Continuity using the Global Relay mail link:

Navigate to https://mail.globalrelay.com, enter your full corporate email address and password, and then click **Login**.

# **Using Global Relay Email Continuity Online**

When you access Email Continuity using the Global Relay website, you will use the Global Relay webmail client with its email functionality.

| globalRELAY | ,                                   |                |                 | 👪 Mail      | Address Book | 📔 Settings 🛛 Logout                             |
|-------------|-------------------------------------|----------------|-----------------|-------------|--------------|-------------------------------------------------|
|             | 2 📝 🖂                               | 🗟 • 📑 • 🤇      | 🏩 🍥             | Filter: All | • Q*         | 8                                               |
| Folders     | 🖽 Subject                           |                | 🗰 From          |             | Date         | 🔻 Size 🆙 🔗                                      |
| 🚨 Inbox (1) | <ul> <li>Continuity Demo</li> </ul> | Email          | 🗰 Global        | Relay       | Today 11:    | 09 3 KB                                         |
| 🥖 Drafts    |                                     |                |                 |             |              |                                                 |
| 📇 Sent      |                                     |                |                 |             |              |                                                 |
| 📸 Junk      |                                     |                |                 |             |              |                                                 |
| -           | 5                                   |                |                 |             |              |                                                 |
|             |                                     |                |                 |             |              |                                                 |
|             |                                     |                |                 |             |              |                                                 |
|             |                                     |                |                 |             |              |                                                 |
|             |                                     |                |                 |             |              |                                                 |
| <b>☆</b> ▼  | Select: 🔳 🗐 🎆 📐 🗌                   | Threads: 🕀 🕞 🕒 | Show preview pa | ane: 🗌      | M 4          | Messages 1 to 1 of 1 $\triangleright$ $\bowtie$ |

At the top of the Email Continuity webmail dialog, use the icons on the left to access your email:

| Click | То                     |
|-------|------------------------|
|       | Check for new messages |
| J     | Create a new message   |

When you select an email, the following functions become available:

| Click | То                                       |
|-------|------------------------------------------|
|       | Reply this message                       |
|       | Reply to sender and all other recipients |
|       | Forward the message                      |
| Ø     | Delete message                           |
|       | Print this message                       |

Use the icons on the right to perform other email-associated tasks:

| Click     | То                                                                                                    |
|-----------|----------------------------------------------------------------------------------------------------|
| 1         | Access your email                                                                                                    |
|           | Access any contact information that you have added to the Email Continuity address<br>book. This address book is separate and not synched to your email client address book. |
|           | View or change your personal settings such as Language and Time Zone                                                                                                    |
| $\otimes$ | Log out                                                                                                    |

When you open a message, the following functions also become available:

| Click   | То                                                                                                    |
|---------|----------------------------------------------------------------------------------------------------|
| <b></b> | Return to message list                                                                                       |
| S       | View the message source; a new browser tab opens displaying the message source with full header information. |

To view message source (such as header information), double-click on the desired message and then click on the small arrow just underneath the From, To and Date columns.

| Subject Continuity Demo Email        |       |  |
|--------------------------------------|-------|--|
| From Global Relay 🕹                  |       |  |
| To demouser@zimbra.globalrelay.net 🚨 |       |  |
| Date Today 11:09                     |       |  |
|                                      | · · · |  |

### **Helpful Tips & Settings**

**HTML Messages** – The Email Continuity service adds the ability to compose HTML messages. This means you can now compose an email with the ability to change your font, font size, text color and more.

• To enable HTML mode when composing a message, simply click on the drop-down menu next to **Editor type** in the bottom right corner of the screen and select HTML.

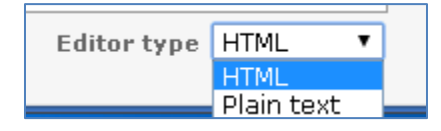

• To set this preference permanently, navigate to the **Settings** button in the top right corner of your screen and then click **Composing messages** on the left. From the drop-down menu next to **Composing HTML messages**, select **always**.

|                     | Preferences              |                              |
|---------------------|--------------------------|------------------------------|
| Section             | Composing Messages       |                              |
| User Interface      | - Main Ontions           |                              |
| Mailbox View        |                          |                              |
| Composing Messages  | Compose HTML messages    | always •                     |
| Displaying Messages | Automatically save draft | every 5 minute(s) 🔻          |
| Address Book        | Attachment names         | RFC 2047/2231 (MS Outlook) 🔻 |

**Signatures** – The use of email signatures and disclaimers can be essential to any business, which is why we added this feature to our updated service.

• To create a signature, first **Compose** a new message. Next to the **From** field at the top, select **Edit identities**.

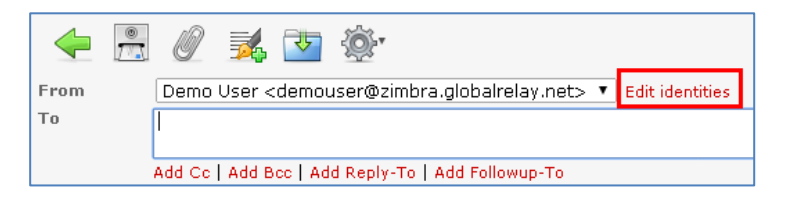

• Click on your email address on the left side of the screen and ensure the **Settings tab** is selected. Type your first and last name into the **Display name** field, or the name you wish recipients to see when you send messages to them. Click **Save** when you are finished.

| Preferences                                                                   |                                       |
|-------------------------------------------------------------------------------|---------------------------------------|
| Identities                                                                    | Edit item                             |
| Demo User <demouser@zimbra.globalrelay.net></demouser@zimbra.globalrelay.net> | Settings Signature                    |
|                                                                               | Display Name Demo User                |
|                                                                               | Email demouser@zimbra.globalrelay.net |
|                                                                               | Organization                          |
|                                                                               | Reply-To                              |
|                                                                               | Bcc                                   |
|                                                                               | Set default 🕑                         |
|                                                                               | Save                                  |

• You may now select the **Signatures** tab and start creating your signature. You can optionally check the box labeled **HTML signature** to change your font, font size, etc... If you are going

to copy-and-paste an existing signature here, it is recommended you check this box first. Please be aware, if you are going to copy-and-paste from another program, you may need to correct certain formatting. Click **Save** once you are done and then click **Mail** in the top right corner to return to your Inbox.

| 6                |                                       |
|------------------|---------------------------------------|
| Edit item        |                                       |
|                  |                                       |
|                  |                                       |
| Settings Signati | ure                                   |
|                  |                                       |
|                  |                                       |
|                  | Β Ι Щ ↔ ≣ ≣ ≣ ≡   ∰ ∰ Ω — ∞ 🖗 ₩™. 🗛 • |
|                  | Font Family - Font Size               |
|                  |                                       |
|                  | Best Regards,                         |
| Signature        |                                       |
|                  | Demo User                             |
|                  | Demo Company                          |
|                  | (866)484-6630                         |
|                  |                                       |
|                  |                                       |
|                  |                                       |
| HTML signature   |                                       |
|                  |                                       |
|                  |                                       |
| Save             |                                       |
|                  |                                       |

• If you would like your signature is inserted automatically with each message, navigate to the **Settings** menu in the top right corner and then select **Composing messages** on the left. From the **Signature options** section near the bottom, click on the drop-down menu next to **automatically add signature**. Choose your desired preference and then click **Save** at the bottom.

|                     | Preferences                                                 |                                               |
|---------------------|-------------------------------------------------------------|-----------------------------------------------|
|                     |                                                             |                                               |
| Section             | Composing Messages                                          |                                               |
| User Interface      | - Main Ontions                                              |                                               |
| Mailbox View        |                                                             |                                               |
| Composing Messages  | Compose HIML messages                                       | aiways •                                      |
| Displaying Messages | Automatically save draft                                    | every 5 minute(s) 🔻                           |
| Address Book        | Attachment names                                            | RFC 2047/2231 (MS Outlook) 🔻                  |
|                     | Use MIME encoding for 8-bit characters                      |                                               |
|                     | Always request a return receipt                             |                                               |
|                     | Always request a delivery status notification               |                                               |
|                     | Place replies in the folder of the message being replied to |                                               |
|                     | When replying                                               | start new message above original 🔻            |
|                     | Messages forwarding                                         | inline                                        |
|                     | Default font of HTML message                                | Verdana 🔹                                     |
|                     | Signature Options                                           |                                               |
|                     | Automatically add signature                                 | always 🔻                                      |
|                     | When replying or forwarding place signature                 | always                                        |
|                     | When replying remove original signature from message        | new message only<br>replies and forwards only |
|                     | Save                                                        |                                               |

**Preview Pane** – The preview pane allow you to view a message directly from your Inbox, much like other popular mail clients such as Outlook.

• To enable this feature, ensure you are looking at your **Inbox**. At the bottom of your screen, check the box labeled **Show preview pane**. That's it!

### Adding an Email Continuity Account in Outlook

You can add your continuity account as an additional email account in your local mail client. While this section outlines how to add an account in both Outlook 2007 and Outlook 2010, you can add accounts to most email clients.

To add an Email Continuity account in Outlook:

1. Open the **Add New Account** dialog. How you open it depends on which version of Outlook you are using.

| In Outlook 2007                                                        | In Outlook 2010 & 2013 |
|------------------------------------------------------------------------|------------------------|
| <text><list-item><text><image/><text></text></text></list-item></text> | <image/>               |

2. On the Add New Account dialog for Auto Account Setup, select **Manually configure server** settings or additional server types and click Next.

| Add New Account                          |                                                                 |        |
|------------------------------------------|-----------------------------------------------------------------|--------|
| Auto Account Setup<br>Connect to other s | erver types.                                                    | X      |
| 🔘 E-mail Account                         |                                                                 |        |
| Your Name:                               |                                                                 |        |
| E mail üddracer                          | Example: Ellen Adams                                            |        |
| L'mai Addiess,                           | Example: ellen@contoso.com                                      |        |
| Password:                                |                                                                 |        |
| Retype Password:                         |                                                                 |        |
|                                          | Type the password your Internet service provider has given you. |        |
| 🖱 Text Messaging (9                      | 5M5)                                                            |        |
| Manually configur                        | e server settings or additional server types                    |        |
| <u> </u>                                 |                                                                 |        |
|                                          | < Back Next                                                     | Cancel |

3. On the Add New Account dialog for Choose Service, select **Internet E-mail** and then click **Next**.

| Add Nev | v Account                                                                                                    |
|---------|----------------------------------------------------------------------------------------------------|
| Choo    | se Service                                                                                                    |
|         | Internet E-mail<br>Connect to POP or IMAP server to send and receive e-mail messages.                                                                        |
|         | Microsoft Exchange or compatible service     Connect and access e-mail messages, calendar, contacts, faxes and voice mail messages.     Text Messaging (SMS) |
|         | Connect to a mobile messaging service.                                                                                                    |

- 4. On the Add New Account dialog for Internet E-mail Settings, set up the following information:
  - Your Name: This is the name that mail recipients will see.
  - E-mail address: Enter your full email address.
  - Account Type: Select IMAP.
  - Incoming mail server: Enter mail.globalrelay.com
  - Outgoing mail server (SMTP): Enter mail.globalrelay.com
  - **User Name**: Enter your full corporate email address.
  - **Password**: Enter your password.

| User Information                    |                               | Test Account Settings                                                                          |
|-------------------------------------|-------------------------------|------------------------------------------------------------------------------------------------|
| Your Name:                          | Demo User                     | After filling out the information on this screen, we                                           |
| E-mail Address:                     | demouser@zimbra.globalrelay   | recommend you test your account by clicking the button<br>below. (Requires network connection) |
| Server Information<br>Account Type: | ІМАР                          | Test Account Settings                                                                          |
| Incoming mail server:               | mail.globalrelay.com          | V Test Account Settings by clicking the Next button                                            |
| Outgoing mail server (SMTP):        | mail.globalrelay.com          |                                                                                                |
| Logon Information                   |                               |                                                                                                |
| User Name:                          | demouser@zimbra.globalrelay   |                                                                                                |
| Password:                           | *****                         |                                                                                                |
| <b>V</b>                            | Remember password             |                                                                                                |
| Require logon using Secure          | Password Authentication (SPA) |                                                                                                |

#### 5. Click More Settings.

6. On the General tab, under Mail Account, enter a name to distinguish the account from your primary account in Outlook.

| 0.1-1-1-5-1-1-1     | Constanting (                |                   |
|---------------------|------------------------------|-------------------|
| Outgoing Server     | Connection                   | Advanced          |
| General             | Sent Items                   | Deleted Items     |
| ail Account         |                              |                   |
| Type the name by v  | which you want to refer to l | this account. For |
| example: "Work" or  | "Microsoft Mail Server"      |                   |
| demouser@zimbra.    | globalrelay.net Continuity   |                   |
| her User Informatio | ח                            |                   |
|                     | 24-22-67                     |                   |
| organization.       |                              |                   |
| teply E-mail:       |                              |                   |
|                     |                              |                   |
|                     |                              |                   |
|                     |                              |                   |
|                     |                              |                   |
|                     |                              |                   |
|                     |                              |                   |
|                     |                              |                   |
|                     |                              |                   |
|                     |                              |                   |
|                     |                              |                   |
|                     |                              |                   |
|                     |                              |                   |
|                     |                              |                   |
|                     |                              | OK Cano           |
|                     | _                            |                   |

7. On the Outgoing Server tab, select **My outgoing server (SMTP) requires authentication** and select **Use same settings as my incoming mail server.** 

| General                                    | Sent Items                                              | Deleted Items |
|--------------------------------------------|---------------------------------------------------------|---------------|
| Outgoing Server                            | Connection                                              | Advanced      |
| 1y outgoing server (<br>• Use same setting | SMTP) requires authentica<br>s as my incoming mail serv | ation<br>'er  |
| 🖱 Log on using                             |                                                         |               |
| User Name:                                 |                                                         |               |
| Password:                                  |                                                         |               |
| 1                                          | Remember password                                       |               |
|                                            |                                                         |               |
|                                            |                                                         |               |

 On the Advanced tab, if applicable, set up the type of encryption you would like to use. The following table outlines the settings for the available encryption types. Setting an encryption type is optional.

| Configuration                                                                                                    | Server   | Port                                                                                                    | Туре | Screenshot                                                                                                    |
|----------------------------------------------------------------------------------------------------|----------|----------------------------------------------------------------------------------------------------|------|----------------------------------------------------------------------------------------------------|
|                                                                                                    | Incoming | 143                                                                                                    | None | Incoming server (IMAP): 143 Use Defaults                                                                                              |
| No encryption                                                                                                    | Outgoing | 25                                                                                                    | None | Use the following type of encrypted connection: None  Outgoing server (SMTP): 25 Use the following type of encrypted connection: None |
|                                                                                                    |          |                                                                                                    |      |                                                                                                    |
|                                                                                                    | Incoming | 993                                                                                                    | SSL  | Incoming server (IMAP): 993 Use Defaults                                                                                              |
| SSL Incoming /       No Outgoing       Outgoing       25       None       Use the following type of end         Outgoing       Outgoing       25       None       Outgoing server (SMTP): 25         Use the following type of end       Use the following type of end |          | Use the following type of encrypted connection: SSL  Outgoing server (SMTP): 25 Use the following type of encrypted connection: None |      |                                                                                                    |
|                                                                                                    |          |                                                                                                    |      |                                                                                                    |

|                                | Incoming                    | 993 | SSL | Incoming server (IMAP): 993 Use Defaults                                                                                            |
|--------------------------------|-----------------------------|-----|-----|----------------------------------------------------------------------------------------------------|
| SSL Incoming /<br>TLS Outgoing | Outgoing                    | 25  | TLS | Use the following type of encrypted connection: SSL  Outgoing server (SMTP): 25 Use the following type of encrypted connection: TLS |
|                                | Incomina                    | 143 | TLS |                                                                                                    |
| TLS Incoming /                 |                             |     |     | Incoming server (IMAP): 143 Use Defaults Use the following type of encrypted connection: TLS                                        |
|                                | Outgoing 25 TLS Use the fol |     | TLS | Use the following type of encrypted connection: TLS                                                                                 |

**NOTE**: Never select SSL for the Outgoing server. Global Relay will always attempt to use TLS security (Opportunistic TLS) on all incoming and outgoing messages. When Outlook performs the connection test with TLS encryption set for the outgoing server, the test might initially fail, so we recommend you try the test again. Once the account is added you will not experience challenges sending mail with TLS enabled.

- 9. Click **OK**, and then click **Next**.
- 10. Click Finish.

### Adding an Email Continuity Account to a Mobile Device

You can add your continuity account as an additional email account in your mobile device. While this section outlines how to add an account using the default device mail client, these steps may vary depending on make and model.

#### iPhone/iPad Configuration

1) Tap the **settings** icon on your iPhone or iPad. The device settings appear.

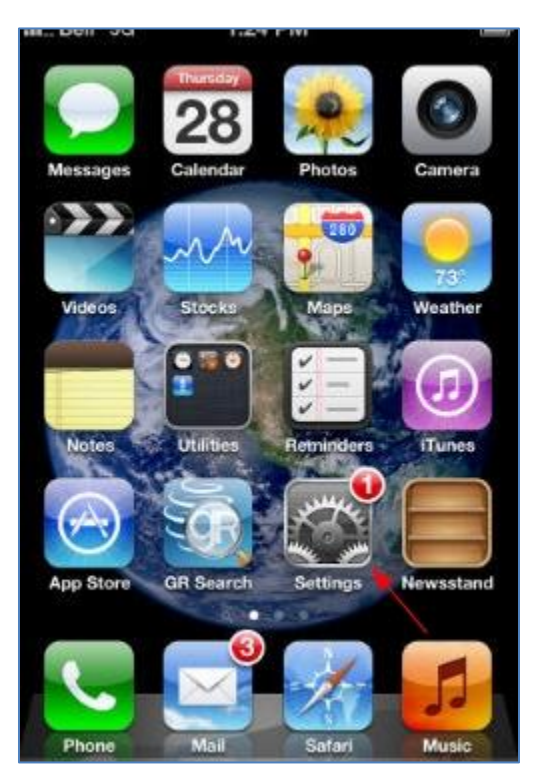

2) Scroll down and tap Mail, Contacts, Calendars.

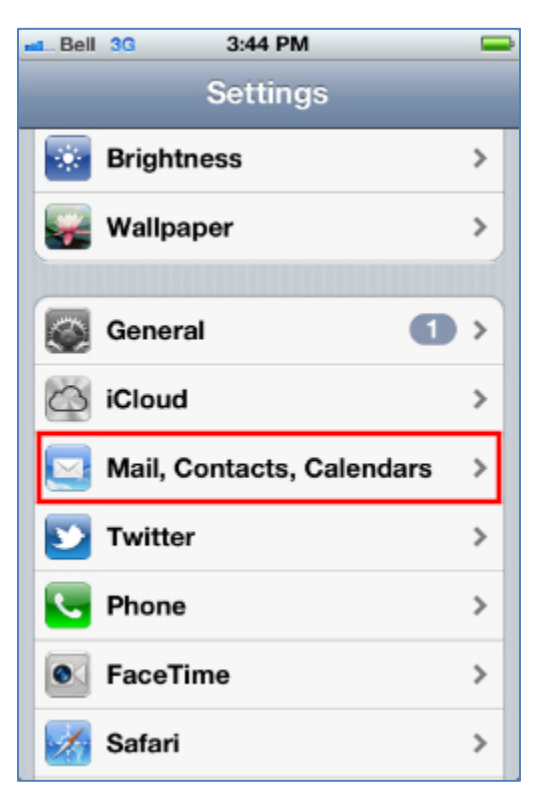

3) Tap Add account.

| 44 PM 💻           |
|-------------------|
| ontacts, Calen    |
| >                 |
| >                 |
| >                 |
| >                 |
|                   |
| 15 min >          |
|                   |
|                   |
| Recent Messages > |
|                   |

#### 4) Tap **Other**.

|      | 3:44 PM     | - |
|------|-------------|---|
| Mail | Add Account |   |
|      | Gmail       |   |
|      | YAHOO!      |   |
|      | Aol.        |   |
|      | Hotmail     |   |
| r    | nobileme    |   |
|      | Other       |   |
|      |             |   |

5) Tap Add Mail Account.

| Add Account Other       |   |
|-------------------------|---|
| Mail                    |   |
| Add Mail Account        | > |
| Contacts                |   |
| Add LDAP Account        | > |
| Add CardDAV Account     | > |
| Calendars               |   |
| Add CalDAV Account      | > |
| Add Subscribed Calendar | > |
|                         |   |
|                         |   |

- 6) Complete the following fields and tap **Next** to continue:
  - a. Name: First / Last name or desired display name.
  - b. Address: Your full email address.

  - c. **Password:** Your Continuity/Filter password.d. **Description:** This field should auto-populate, but can be changed if desired.

| ыя., B | ell 3 | G      |      | 3:47 | PM   |       |      |      |     |
|--------|-------|--------|------|------|------|-------|------|------|-----|
| Car    | ncel  |        | Nev  | N A  | cco  | unt   |      | N    | oxt |
| N      | ame   | ,      | 3    | /our | Nam  | ne    |      |      |     |
| A      | ddre  | ess    | e    | emai | l@dc | mai   | n.co | m    |     |
| P      | assı  | vorc   | 1    |      | •••  |       |      |      |     |
| D      | esci  | riptio | on I | Чу С | onti | nuity | Acc  | ount |     |
|        | _     | _      |      |      |      |       |      |      |     |
| 1      | 2     | 3      | 4    | 5    | 6    | 7     | 8    | 9    | 0   |
| -      | 1     | :      | ;    | (    | )    | \$    | &    | @    | "   |
| #+=    | I     |        | ,    | Ŀ    | ?    | !     | ŀ    | I    | ×   |
| A      | вс    |        |      | spa  | ace  |       |      | retu | rn  |

7) Your phone will now look up the account info. This may take several minutes.

| aBell 3G    | 3:47 PM 🔤             |
|-------------|-----------------------|
| 🔆 Looki     | ng up account         |
|             |                       |
| Name        | Your Name             |
| Address     | email@domain.com      |
| Password    | •••••                 |
| Description | My Continuity Account |
|             |                       |
|             |                       |
|             |                       |
|             |                       |
|             |                       |
|             |                       |
|             |                       |

8) You should now see the **New Account screen**, where **IMAP** should be selected by default (blue). If IMAP is not selected, tap on it now.

| . Bell 3G   | 3:47 PM               |  |
|-------------|-----------------------|--|
| Cancel Ne   | w Account             |  |
| IMAP        | РОР                   |  |
| Name        | Your Name             |  |
| Address     | email@domain.com      |  |
| Description | My Continuity Account |  |
| Incoming Ma | ail Server            |  |
| Host Name   | mail.example.com      |  |
| User Name   | Required              |  |
| Password    | •••••                 |  |
| rassworu    |                       |  |

- 9) Under the **Incoming Mail Server** and **Outgoing Mail Server** sections, enter the following information:
  - a. Host Name: mail.globalrelay.com
  - b. **User Name**: Your full email address.
  - c. **Password**: Your Continuity service password.

| nt., Bell 3G | 3:48 PM            | -      |
|--------------|--------------------|--------|
| Cancel       | New Account        | Noxt   |
| Incoming     | Mail Server        |        |
| Host Nam     | e mail.globalrelay | /.com  |
| User Nam     | e email@domain.    | com    |
| Password     | ******             |        |
|              |                    | 1      |
| QWE          | RTYU               | ΙΟΡ    |
| ASD          | FGHJ               | KL     |
| 🕹 Z 🗙        | CVBN               | M 💌    |
| .?123        | space              | return |

10) Once this information has been entered, tap **Next.** Your device will now verify the settings.

| ntBell 3G   | 3:49 PM               |  |
|-------------|-----------------------|--|
| 2 Sugar     | Verifying             |  |
| Description | My Continuity Account |  |
| Incoming Ma | ail Server            |  |
| Host Name   | mail.globalrelay.com  |  |
| User Name   | email@domain.com      |  |
| Password    | •••••                 |  |
| Outgoing Ma | ail Server            |  |
| Host Name   | mail.globalrelay.com  |  |
| User Name   | email@domain.com      |  |
| Password    | •••••                 |  |

 Once the account has been verified you will see the IMAP screen where Mail should be ON by default. Notes may also be turned on, but is not important to this account. Tap Save to continue.

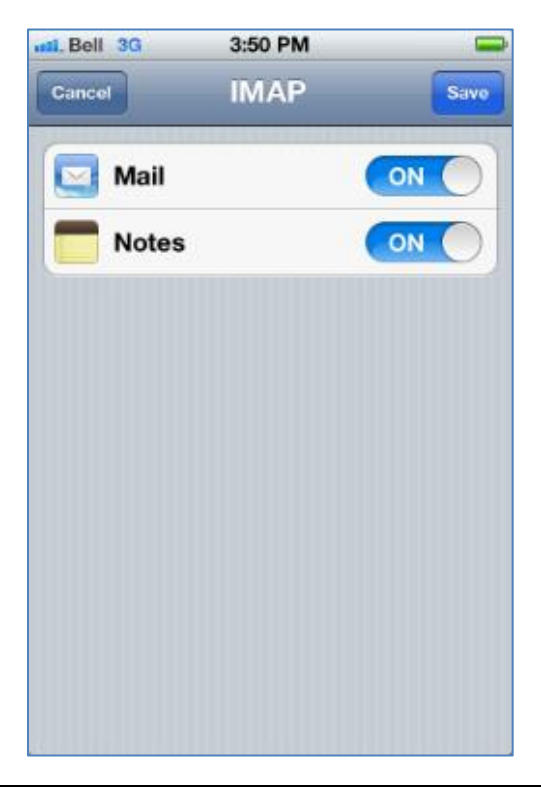

12) Navigate back to the **Mail, Contacts, Calendars** section and tap the account you just added.

| na Bell 3G                | 3:51 PM       |          |   |
|---------------------------|---------------|----------|---|
| Settings Ma               | ail, Contacts | s, Calen |   |
| Calendars, Rer            | minders       |          | > |
| Demo Acco<br>Mail, Notes  | ount 1        |          | > |
| Demo Acco<br>Inactive     | ount 2        |          | > |
| My Contine<br>Mail, Notes | uity Account  |          | > |
| Add Accou                 | int           |          | > |
|                           |               |          |   |
| Fetch New                 | Data          | 15 min   | > |
| Mail                      |               |          |   |
| Show                      | 50 Recent N   | lessages | > |
|                           |               |          |   |

13) Under **IMAP**, tap the account to view its settings.

| Mail My Continuity Accou | nt  |
|--------------------------|-----|
| IMAP                     |     |
| Account email@domain.con | 1 ≯ |
|                          |     |
| 🔄 Mail 🛛 💿               |     |
| Notes ON                 |     |
|                          |     |
| Delete Account           |     |
|                          |     |
|                          |     |
|                          |     |
|                          |     |
|                          |     |
|                          |     |

14) Under Outgoing Mail server, tap SMTP mail.globalrelay.com

| ntBell 3G   | 3:51 PM               |    |
|-------------|-----------------------|----|
| Cancel      | Account 🗖             | ne |
| Address     | eman@uomani.com       |    |
| Description | My Continuity Account |    |
| Incoming Ma | ail Server            |    |
| Host Name   | mail.globalrelay.com  |    |
| User Name   | email@domain.com      |    |
| Password    | •••••                 |    |
| Outgoing Ma | ail Server            |    |
| SMTP        | mail.globalrelay.com  | >  |
|             |                       |    |
| Advanced    |                       | >  |

15) Under Primary server, tap mail.globalrelay.com

| nt Bell 3G 3:51 PM   | -     |
|----------------------|-------|
| Account SMTP         |       |
| Primary Server       |       |
| mail.globalrelay.com | On ≯  |
| Other SMTP Servers   |       |
| mail.test.com        | Off > |
|                      | Off > |
|                      | Off > |
|                      | Off > |
|                      | Off > |
|                      | Off > |
|                      |       |

16) On the next Screen, ensure the **SSL slider** is in the **OFF** position and set the **Port number** to **25**.

| Cancel mail   | l.globalrelay        |
|---------------|----------------------|
| Server        |                      |
| Outgoing Ma   | il Server            |
| Host Name     | mail.globalrelay.com |
| User Name     | email@domain.com     |
| Password      | •••••                |
| Use SSL       | OFF                  |
| Authenticatio | on Password >        |
| Server Port   | 25                   |

17) Tap **Done** and then **Account** to return to the account screen. Scroll to the bottom and tap **Advanced** to modify the incoming settings.

| Cancel Account Done               |
|-----------------------------------|
|                                   |
|                                   |
| Description My Continuity Account |
| Incoming Mail Server              |
| Host Name mail.globalrelay.com    |
| User Name email@domain.com        |
| Password                          |
| Outgoing Mail Server              |
| SMTP mail.globalrelay.com         |
|                                   |
| Advanced >                        |

18) Ensure **SSL** is **ON** this time and the **Port** number is set to **993**. Tap the **Account** button to return to the previous screen, then tap the **Done** button to save your changes.

|                  | 52 PM 📟          |
|------------------|------------------|
| Account Adv      | anced            |
| Deleted Messag   | es               |
| Remove           | After one week > |
| Incoming Setting | gs               |
| Use SSL          |                  |
| Authentication   | Password >       |
| IMAP Path Prefix | <b>x</b> /       |
| Server Port 993  | 3                |
| S/MIME           |                  |
| S/MIME           | OFF              |
|                  |                  |

#### **Android Configuration**

1) From the device home screen, tap the **Apps Drawer**. This appearance of this icon may vary per device, but should be similar to the image depicted below.

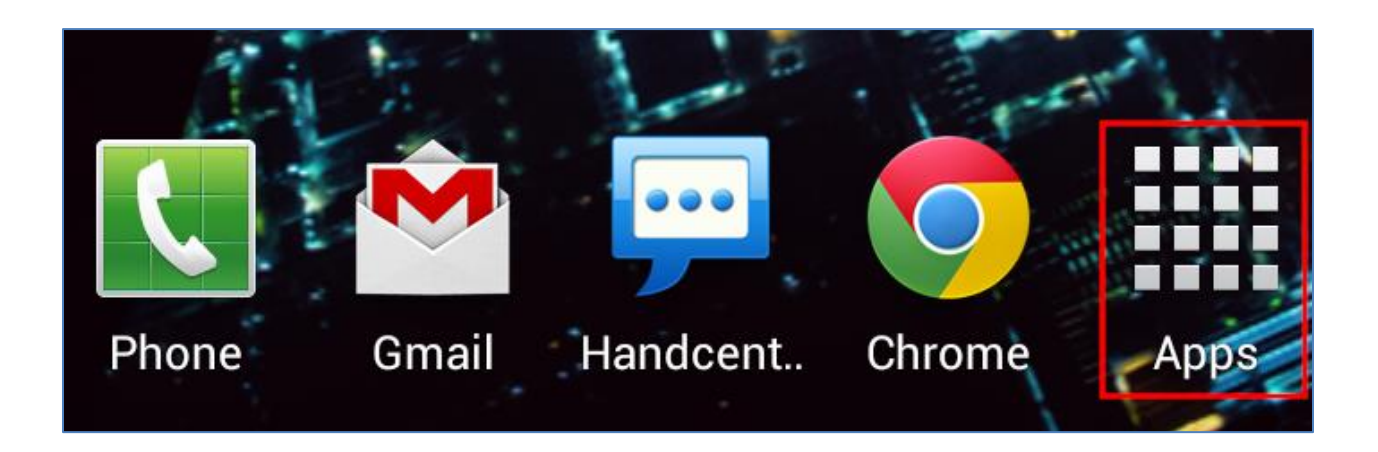

- 2) Scroll through your list of Apps until you find one labeled **Email** or **Mail**. Tap this icon and the email app will appear.
- 3) If you have no accounts configured, you will be taken directly to the email setup screen. Otherwise, tap the **Menu** button on your phone and then tap **Settings**.

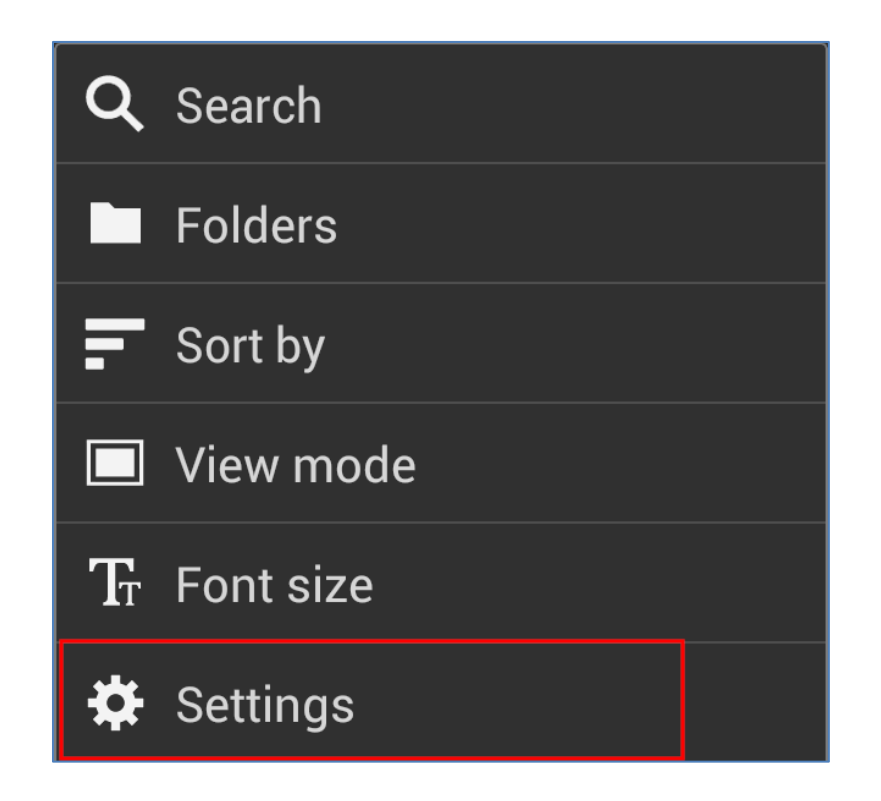

4) Enter your **Email address** followed by your **password** and then tap **Manual Setup**.

| § 🖯 💩 🕴                                 | 🗑 🐺 📶 🛑 1:59 PM       |
|-----------------------------------------|-----------------------|
| 🮯 Set up email                          |                       |
| You can configure ema<br>in a few steps | ail for most accounts |
| demouser@zimbra.                        | globalrelay.net       |
| •••••                                   |                       |
| Show password                           |                       |
|                                         |                       |
|                                         |                       |
|                                         |                       |
|                                         |                       |
|                                         |                       |
|                                         |                       |
| Manual setup                            | Next                  |

5) Tap **IMAP** to continue.

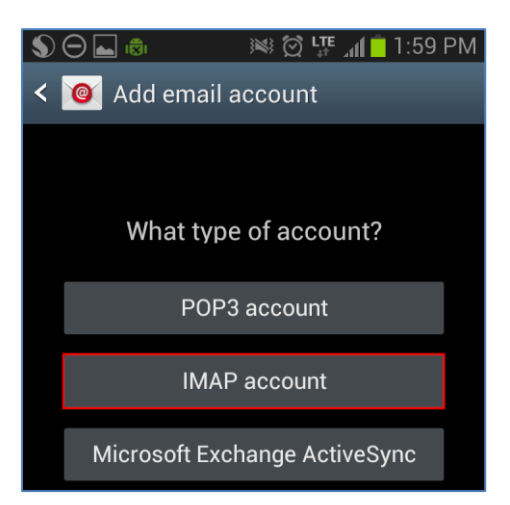

- 6) Enter the follow **Incoming** settings and tap **Next** to continue.
  - a. Username: Your full email address.
  - b. **Password**: Your Continuity service password.

  - c. IMAP Server: mail.globalrelay.com
    d. Security Type: SSL (Accept all certificate), or SSL if the first is not available.
  - e. **Port**: 993
  - f. IMAP path Prefix: Leave this blank.

| 🕥 \ominus 🗟 🔤 🛛 😻 🛱 🚛 🗂 🖺 2:00 PM |
|-----------------------------------|
| < 🞯 Incoming server settings      |
| Username                          |
| demouser@zimbra.globalrelay.net   |
| Password                          |
| •••••                             |
| IMAP server                       |
| mail.globalrelay.com              |
| Security type                     |
| SSL (Accept all certificates)     |
| Port                              |
| 993                               |
| IMAP path prefix                  |
| bptional                          |
| Next                              |

- 7) Enter the following **Outgoing** settings and tap **Next** to continue.
  - a. SMTP Server: mail.globalrelay.com
  - b. Security Type: None, or TLS/TLS (Accept all...) for secure connection.
  - c. Port: 25
  - d. Require sign-in: Checked
  - e. **User name**: Your full email address.
  - f. **Password**: Your Continuity service password.

| 🔊 \ominus 🗟 🔤 🛛 😻 🛱 🚛 📋 2:01 PM |
|---------------------------------|
| < 🞯 Outgoing server settings    |
| SMTP server                     |
| mail.globalrelay.com            |
| Security type                   |
| None                            |
| Port                            |
| 25                              |
| Require sign-in                 |
| User name                       |
| demouser@zimbra.globalrelay.net |
| Password                        |
| •••••                           |
|                                 |
| Next                            |

- 8) Your **Account options** will display. Leave these the way they are and tap **Next**.
- 9) You will now be prompted to enter the following:
  - a. **Account Name**: This describes the account you are setting up. Only you will see this. We suggest something like "My Continuity Account".
  - b. **Your Name**: The name displayed to recipients when you send email. This is typically your first and last name.

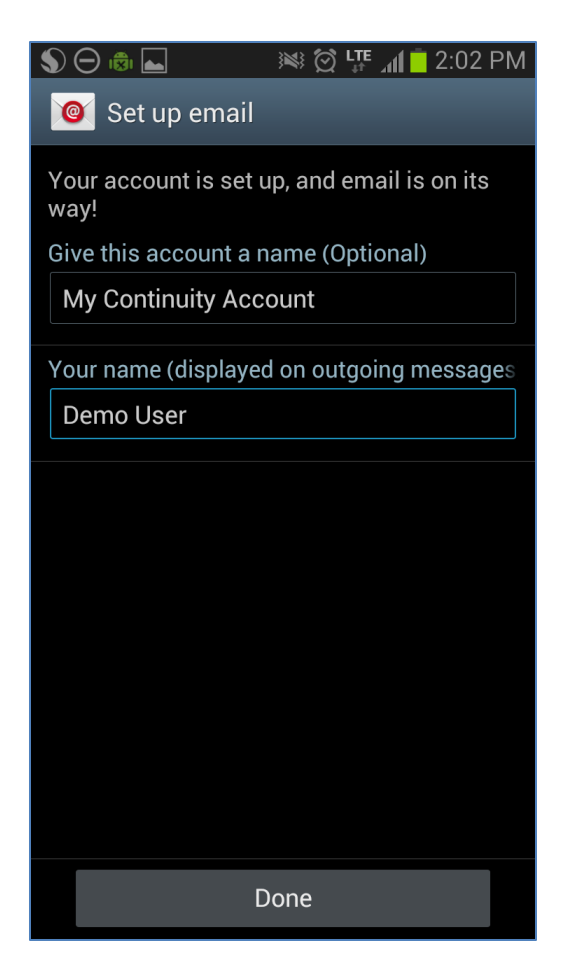

10) Tap **Done** to complete the setup process.

#### Blackberry 6 and 7 (Blackberry Bold/Curve/Pearl/Torch)

The type of account you are setting up requires a very specific set of values to function properly, so cannot complete the setup on the device itself. Please contact your Service Provider for assistance; they may set it up for you or send you to a specific website where you can enter the values required.

#### Settings:

- **Type:** IMAP
- Server: mail.globalrelay.com
- Port: 993
- **SSL:** ON
- Username: Your full email address
- Password: Your Continuity service password
- Auto-BCC: Enter your own email address. This is so sent items are correctly Archived.

#### **Blackberry 10**

Please be aware configuration and menus may vary per device. If further assistance is required, you may need to contact your service provider.

1) From the device **Home Screen**, swipe through your icons until you find **Settings**. Tap the Settings icon to continue.

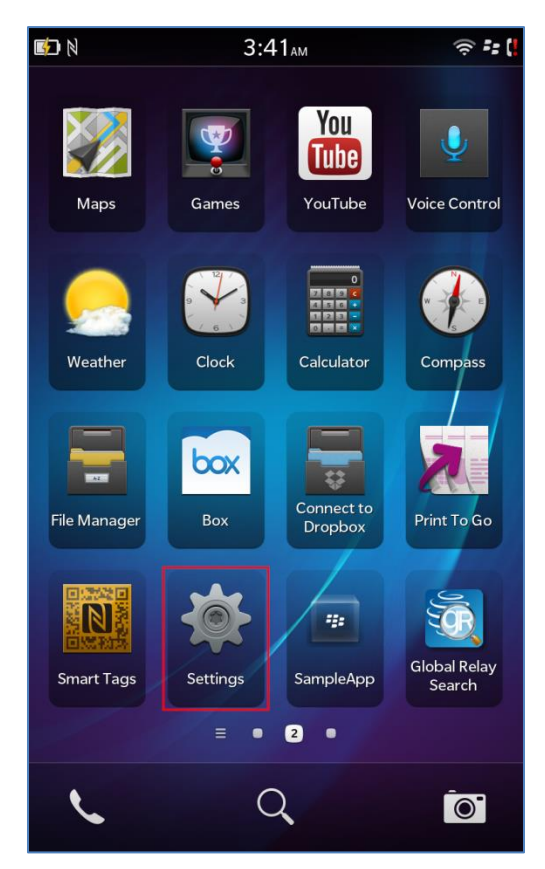

2) Scroll through the list of options and tap **Accounts**. The Account Settings screen appears.

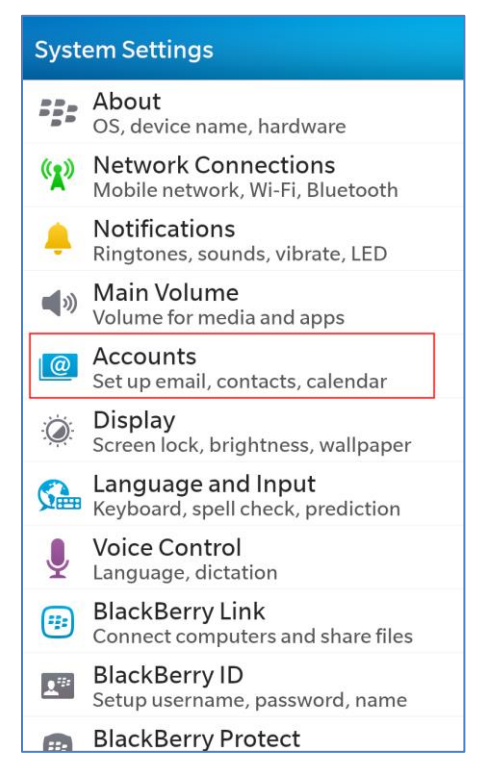

3) Tap Add Account at the bottom of your screen.

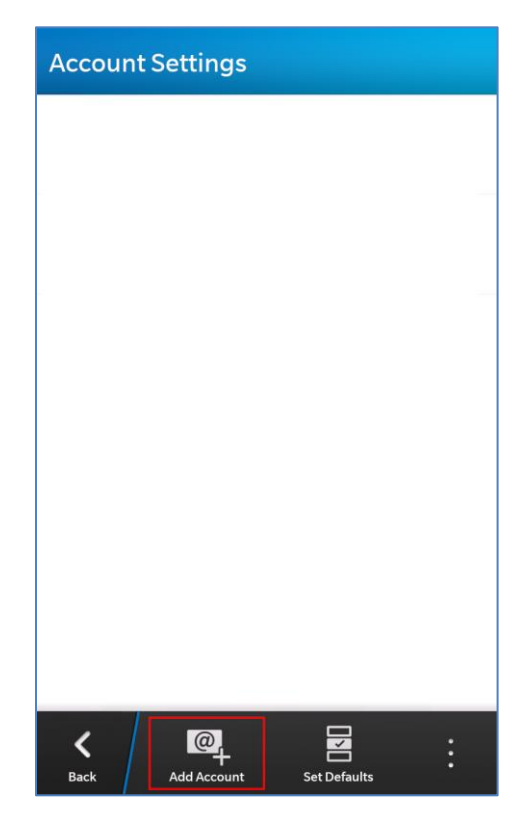

4) Select Email, Calendar and Contacts to continue.

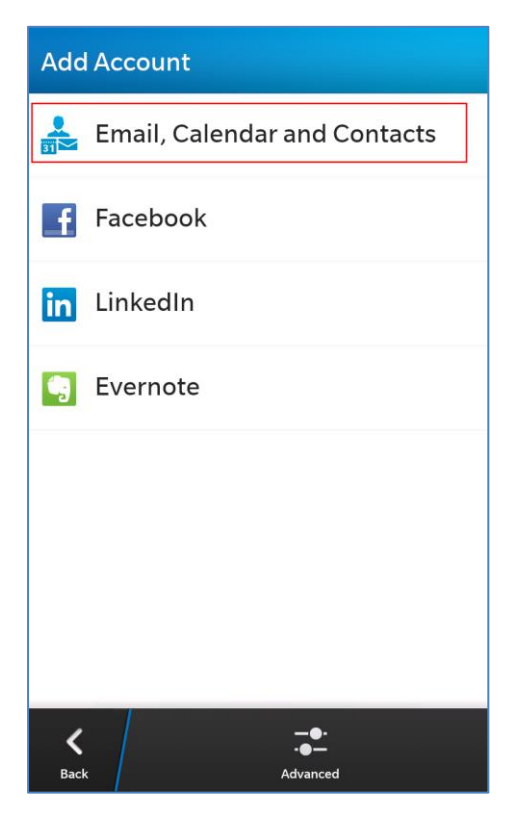

5) Enter your email address and tap Next.

| Can                                                | cel |   | Add        | Acc | ount   |                 | Nex    | t                      |
|----------------------------------------------------|-----|---|------------|-----|--------|-----------------|--------|------------------------|
| Enter the email address for your existing account. |     |   |            |     |        |                 |        |                        |
|                                                    |     |   |            |     | 3      | * Requ          | ired F | ields                  |
| Email Address *                                    |     |   |            |     |        |                 |        |                        |
| QV                                                 | VE  | E | <b>२</b> 1 | ר ז | ′ U    |                 | 0      | Ρ                      |
| Α                                                  | s   | D | F          | G   | н      | J               | К      | L                      |
| û                                                  | Z   | х | С          | ۷   | В      | Ν               | М      | $\langle \! \times \!$ |
| ?123                                               | 6   | Ŋ | L          |     | ,<br>T | ₽ <u>9</u><br>• | N      | ext                    |

6) Enter your password and then **tap the blank white space** underneath the password field to get rid of the keyboard. At the bottom of the screen, tap the **Advanced** button to continue.

| Please enter the password for:<br>demouser@zimbra.globalrelay.net<br>* Required Fie<br>Password *<br>•••••• |      |
|----------------------------------------------------------------------------------------------------|------|
| * Required Fie                                                                                              |      |
| Password *                                                                                                  | elds |
|                                                                                                    |      |
|                                                                                                    | ۲    |
|                                                                                                    |      |
|                                                                                                    |      |
|                                                                                                    |      |
|                                                                                                    |      |
|                                                                                                    |      |
|                                                                                                    |      |
|                                                                                                    |      |
|                                                                                                    |      |
| —●•<br>•●—<br>Advanced                                                                                      |      |

7) You will be prompted to choose the type of account. Tap **IMAP**.

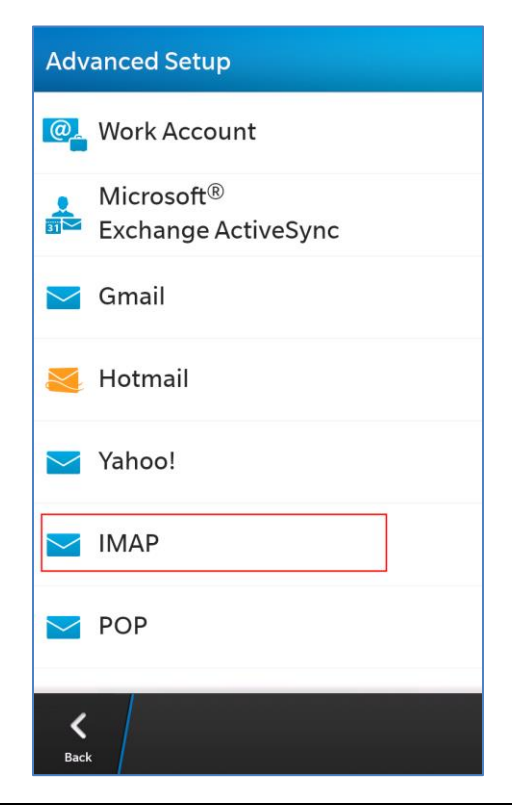

- 8) You will now be prompted to enter your account details. This is one long screen divided into several sections.
  - a. **Description**: This describes the account you are setting up. Only you will see this. We suggest something like "My Continuity Account".
  - b. **Display Name**: The name displayed to recipients when you send email. This is typically your first and last name.
  - c. **Username**: Enter your full email address.

| Dismiss                         | IMAP | Done              |  |
|---------------------------------|------|-------------------|--|
|                                 |      | * Required Fields |  |
| Description                     |      |                   |  |
| My Continuity Account           |      |                   |  |
| Display Name                    |      |                   |  |
| Demo User                       |      |                   |  |
| Username *                      |      |                   |  |
| demouser@zimbra.globalrelay.net |      |                   |  |

9) In the next section, enter your **email address** and **password**. They may already be completed.

| Email Address *                 |   |
|---------------------------------|---|
| demouser@zimbra.globalrelay.net |   |
| Password *                      |   |
| •••••                           | ۲ |
|                                 |   |

10) The next section will ask for the incoming server information. Enter the following:

- a. Server Address: mail.globalrelay.com
- b. **Port**: 993
- c. Encryption: SSLd. IMAP Path Prefix: Leave this blank.

| SSL |
|-----|
|     |
|     |
|     |

11) The next section will ask for the outgoing server information. Enter the following:

- a. SMTP Username: Enter your full email address.
- b. **SMTP Password**: Enter your Continuity service password.
- c. SMTP Server Address: Enter mail.globalrelay.com
- d. SMTP Port: 25
- e. SMTP Encryption: StartTLS

| SMTP Username                   |
|---------------------------------|
| demouser@zimbra.globalrelay.net |
| SMTP Password                   |
|                                 |
| SMTP Server Address *           |
| mail.globalrelay.com            |
| SMTP Port *                     |
| 25                              |
| SMTP Encryption                 |
| StartTLS                        |

12) The last section will ask you to set your account preferences. You can leave these the way they are unless you have reason to change them.

| Use push if supported    | On         |  |  |  |
|--------------------------|------------|--|--|--|
| Sync Interval            |            |  |  |  |
|                          | 30 Minutes |  |  |  |
| Initial Retrieval Amount |            |  |  |  |
|                          | 7 Days     |  |  |  |

13) Tap the **Done** button in the top right corner of the screen. Your device will verify the settings and then take you to a summary of accounts. You may now return to the Blackberry Hub and select the new Continuity account.

| Dismiss                             | Done       |
|-------------------------------------|------------|
|                                     |            |
| Saving and verifying your se        | ttings     |
| 25                                  |            |
| SMTP Encryption                     |            |
|                                     | StartTLS   |
| Use push if supported Sync Interval |            |
|                                     | 30 Minutes |
| Initial Retrieval Amount            |            |
|                                     | 7 Days     |

# **Using Email Continuity in Outlook**

Once you set up an Email Continuity account in Outlook, you can use it when you need it.

To access Email Continuity in Outlook:

- In Outlook, in the left navigation bar, select your Continuity account.
- Use this account to send and receive messages until your local mail server is fully operational.

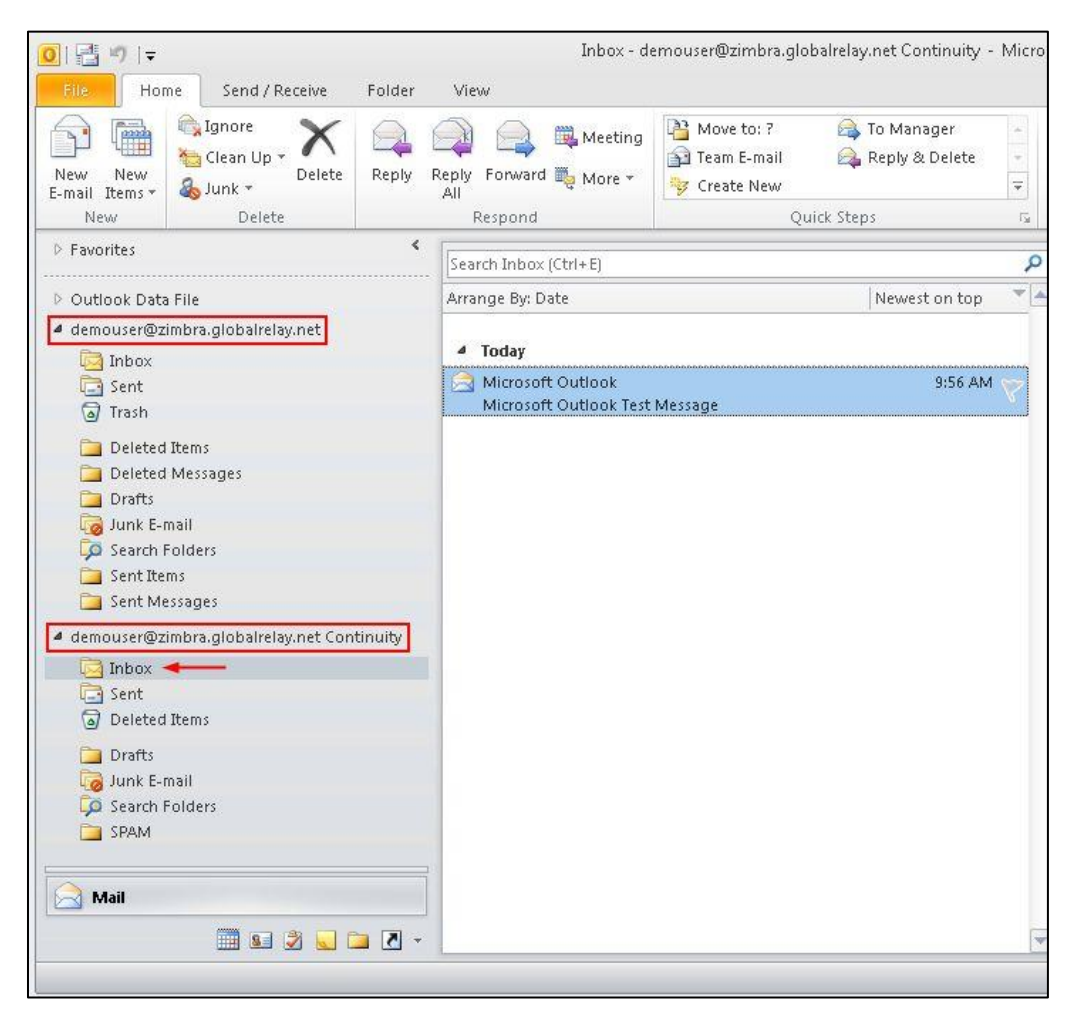

# **Legal Information**

Global Relay, by publishing this document, does not guarantee that any information contained herein is and will remain accurate or that use of the information will ensure correct and faultless operation of the relevant service or equipment. Global Relay, its agents and employees, shall not be held liable to or through any user for any loss or damage whatsoever resulting from reliance on the information contained herein.

This document contains information proprietary to Global Relay and may not be reproduced, disclosed, or used in whole or part without the express written permission of Global Relay.

Any Software, including but not limited to, the code, screen, page, structure, sequence, and organization thereof, and Documentation are protected by national copyright laws and international treaty provisions. This User Guide is subject to U.S. and other national export regulations.

Nothing in this document is intended, nor does it, alter the legal obligations, responsibilities or relationship between yourself and Global Relay as set out in the contract existing between us.

Global Relay will not be liable for any compliance or technical information provided herein.